## FAR Administratie User Guide

## Accessing FARs

- 1. Login into MyWings using your UNF ID and password.
- 2. o] I } v ^ u ‰unodeÇMy\_Resources.

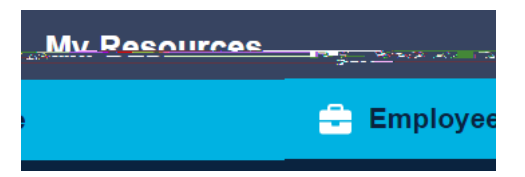

3. Click on the Banner Self CE Àt]le. \_

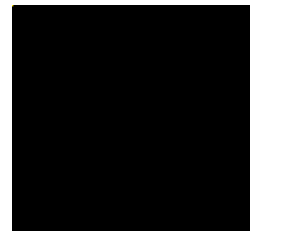

4. o]}lv ^hE& u]v]•šŒš]À ‰‰o] š]}v•\_X

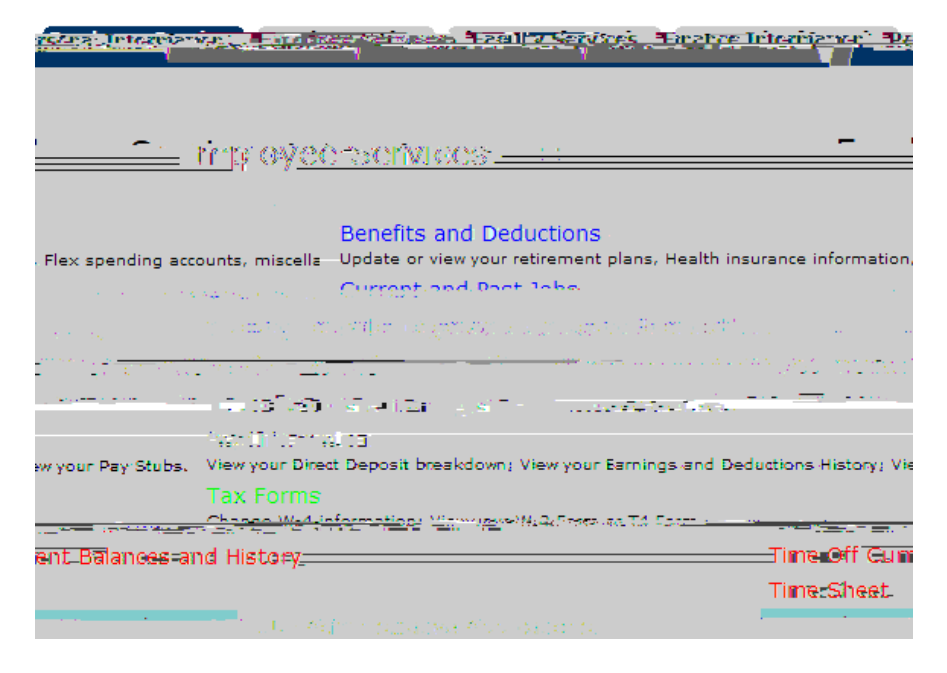

5. Click on ^ & µ o š Ç / v ( } Œ u š ] } v \_ X

6. o] Ι }v ^& μošÇ š]À]šÇ Z ‰}Œš]vP\_X

| u-Envel <u>sv</u> | ส <u>ระสิสตก์เลก</u> ระ | . <u>Ezeulta</u> 69 | <u>eri</u> zar a | Sincen | and second in | simesime | annalista | un stägenen: |
|-------------------|-------------------------|---------------------|------------------|--------|---------------|----------|-----------|--------------|
|                   |                         |                     |                  |        |               |          |           |              |
| 102               | <u> </u>                |                     |                  |        |               | tee.     | .y .^     | erre.        |
|                   |                         |                     |                  |        |               |          |           |              |
|                   |                         |                     |                  |        |               | Faculty  | Activity  | Reporting    |

7. Select the Term, Faculty Member, and Position you would like to view/edit from the drop-down menus, and then clickShow FAR Report Please note, all positions need to be completed for each individual. If someone is missing from the drop-down list, please contact oir@unf.edu.

| energy where the energy of the second second s                                                                                                    |
|----------------------------------------------------------------------------------------------------|
|                                                                                                    |
| Percent of Effort can be-updated for each activity <u>=category</u> .                                                                                                    |
|                                                                                                    |
| and a statement of the second of the second of |
|                                                                                                    |
|                                                                                                    |
| ĸĸĸĸĿĿĸŦĔŔĬſĸĔ <u>ſŧĿĿĸĔſĹĨĬĊĊĸĸġĸĔĸŔĸĊĸ</u> ĸŢĊĊĿĸĸŎĹŰĔĔĸŦĊĬſĸĬ <del>ĊĸĿĿĿĬĊŎĬĬŔŎĬ</del> ŔſŎĿĔĸŔĹĔŔ                                                                                                    |
|                                                                                                    |
| Term: None                                                                                                    |
| Report Clear Show FAD Descrit Licken Show FAD                                                                                                    |
|                                                                                                    |
|                                                                                                    |

Editing FARs

Adding Activity

To add Instruction-Related Activity and Non-Instruction-Related Activity, choose the activity you would

| länsihilisessä, <u>si lännin neuton kosin</u> ensitten liini annistentia alta oli taitiki ensitti | nizardu ka puzuran yai oʻzradirilardi. Kantaka Ummuriat at Filasi asso na Filipi. Un            |
|---------------------------------------------------------------------------------------------------|-------------------------------------------------------------------------------------------------|
| Liitistaalaisessa oo illan liitetäässä taitetta.                                                  | Mili izari tava ilizi oʻzi ya kazalizi malma va tami Hilizi. Mili ilizi at kazi amu ya takati a |
|                                                                                                   |                                                                                                 |